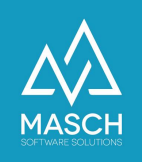

# Setup der Datenquelle zu:

'Hotel-Spider Channel-Manager'

| Name                 | Date       | Signature            |
|----------------------|------------|----------------------|
| Responsible for      | 2023-08-14 | Oleg Schildt         |
| specification        |            |                      |
| Delivering committed | 2023-08-15 | Martin Schaarschmidt |
| Update requested     |            |                      |
| Update published and |            |                      |
| committed            |            |                      |

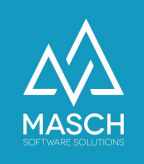

## Installationsanweisung zur Aktivierung der Hotel-Spider Schnittstelle in CM Studio .GRM-CLOUD

Im ersten Schritt kontaktieren Sie bitte den Support von Hotel-Spider unter den Ihnen bekannten Servicerufnummern.

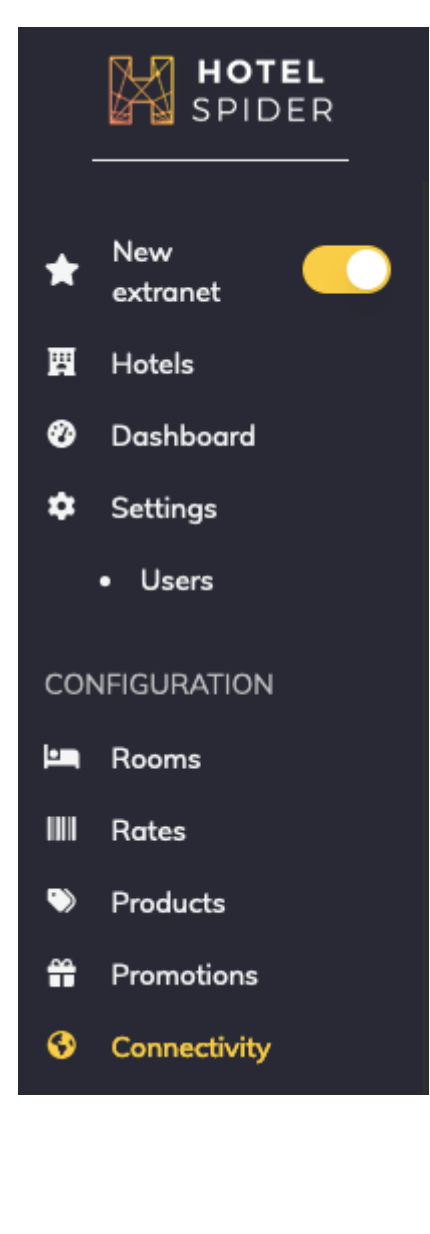

## Wo finden Sie die Schnittstelle zu CM Studio .GRM-CLOUD?

CM Studio .GRM-CLOUD funktioniert im Prinzip ähnlich wie ein PMS-System. Deswegen finden Sie die Schnittstelle zu CM Studio .GRM-CLOUD im Extranet des Hotel Spider im Bereich Schnittstellen (Connectivity).

Dort klicken Sie bitte auf den Karteireiter: 'PMS':

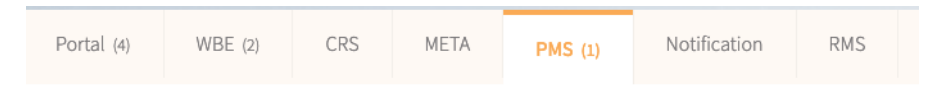

Innerhalb der PMS-Auswahl finden Sie unter dem Buchstaben '**M**' die Schnittstelle zu MASCH CM Studio .GRM-CLOUD:

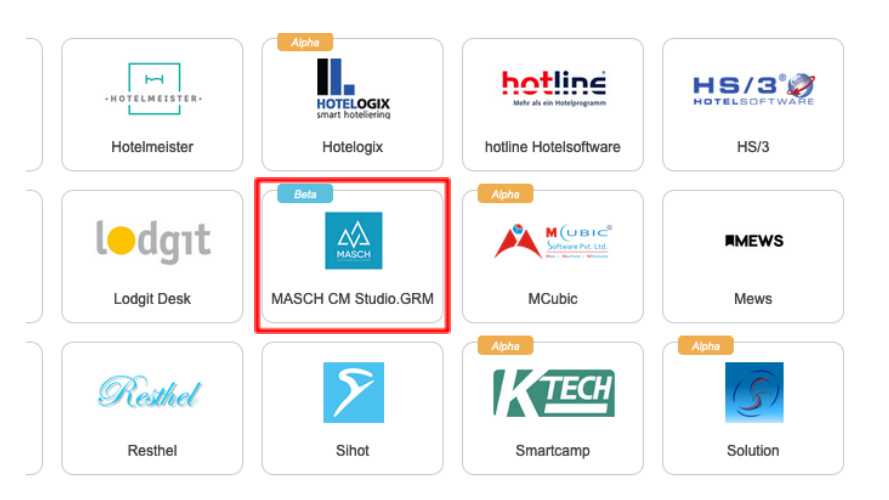

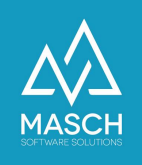

Bitte geben Sie Ihrem Support Kontakt bei Hotel-Spider genau vor, welche Schnittstelle Sie benötigen, ggf. übersenden Sie ihm diese Dokumentation.

Sie können die Schnittstelle in Hotel-Spider nicht direkt aktivieren, diese Aktivierung muss durch das Hotel-Spider Support Team erfolgen.

Sobald die Schnittstelle von Hotel-Spider aktiviert wird erhalten Sie zwei E-Mails:

 In der ersten E-Mail von dem Absender <u>no-reply@verificationemail.com</u> werden Sie aufgefordert, ein Passwort f
ür die Schnittstelle zur
ückzusetzen. Die sehr kurze E-Mail sieht wie folgt aus:

| Pe Re       | set Password                                                                                                    |
|-------------|----------------------------------------------------------------------------------------------------|
| Ν           | O no-reply@verificationemail.com<br>O support@masch.com                                                                                                    |
|             | Dienstag, 15. August 2023 um 11:35                                                                                                    |
|             | Details anzeigen                                                                                                    |
| Hello We he | ard you need a password reset. Click the link below and you'll be redirected to a secure site from which you can set a new password. Reset Password If you didn't try to reset your |

password, click here and we'll forget this ever happened.

Bitte lassen Sie sich von dem Betreff "**Reset Passwort**" nicht irritieren, es handelt sich hier nicht um das Passwort Ihres Hotel-Spider Accounts, sondern um das Passwort, das Sie für die Schnittstelle zu CM Studio .GRM-CLOUD benötigen.

Klicken Sie also bitte auf den Link innerhalb der E-Mail. Es öffnet sich im Browser folgendes Fenster:

| HOTEL<br>SPIDER                                                                                                    |  |
|----------------------------------------------------------------------------------------------------|--|
| Reset API password                                                                                                    |  |
| New Password                                                                                                    |  |
| New password is required<br>New Password Confirmation                                                                                                    |  |
| New password confirmation is required<br>The password must contain:<br>• ot least one upper case character<br>• at least one number<br>• at least one number<br>• and at least one special character |  |
| Confirm                                                                                                    |  |

(C)opyright by MASCH Software Solutions - Customer Service Group D.A.CH - Paulinenweg 3 - 51149 Köln - Tel.: +49 (0)2203 8068 405 - <a href="mailto:support@masch.com">support@masch.com</a> - Vervielfältigung und Weitergabe nur nach Freigabe

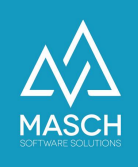

Geben Sie nun ein neues Passwort unter '**New Password**' gemäß der Vorgaben von Hotel-Spider ein. **Es ist wichtig,** dass Sie sich dieses Passwort notieren, denn dies benötigen Sie im weiteren Ablauf des Setup Prozesses noch einmal.

Tragen Sie das identische Passwort unter **'New Password Confirmation**' als Bestätigung ein und schließen Sie die Passwort Definition über den Button **'Confirm**' ab.

Danach öffnen Sie bitte die zweite
 E-Mail, die Ihnen Hotel-Spider
 zugesandt hat.

Diese kommt i.d.R. von dem Absender: "Hotel-Spider - no-reply@hotel-spider.com

Die E-Mail sollte der hier abgebildeten Muster Email entsprechen:

Sie benötigen die rechts auf dem Bildschirm markierten Informationen für das Setup der Datenquelle in CM Studio .GRM-CLOUD.

Zusätzlich benötigen Sie das von Ihnen im ersten Schritt definierte API-Passwort.

Zur besseren Übersicht haben wir auf der Folgeseite den Bildschirm noch einmal vergrößert dargestellt.

| Nachricht am "15.08.23, 11:36" weitergelei   | tet.                                             |
|----------------------------------------------|--------------------------------------------------|
| SPIDER                                       |                                                  |
| A new property as been a<br>extranet!        | iffected to you from the Hotel-Spid              |
| Your username is                             |                                                  |
| Here are the details for the new p           | roperty:                                         |
| Hotel name                                   |                                                  |
| Hotel code                                   |                                                  |
| Endpoint https://api.hotel-spide             | er.com/ota/2014A/[OTA_METHOD] (see details below |
| Guestrooms                                   |                                                  |
| Room name                                    | Room ID                                          |
| Doppelzimmer Panoramic                       | 02Y62f65fb7a2fa9                                 |
| Doppelzimmer Panoramic sunset                | 02Y62f65fd892743                                 |
| Doppelzimmer Superior sunset                 | 02Y62f664abda031                                 |
| Doppelzimmer Comfort                         | 02Y62f664c4aef43                                 |
| Doppelzimmer Cosy                            | 02Y62f664d501f6e                                 |
|                                              | 02Y62f664f1eceb3                                 |
|                                              |                                                  |
| Peterler nome                                | Patenian ID                                      |
| Ratepian name                                |                                                  |
| Standard Hate SimpleBooking                  | 02Y62t660042e077                                 |
| Standard Rate PORTALE                        | 02Y62fb4bf0cce96                                 |
| Non-refundable rate                          | 02Y63161d5c70669                                 |
| Endpoints                                    |                                                  |
| Obtaining the room types: OTA_HotelDescripti | veInfoRQ/OTA_HotelDescriptiveInfoRS              |
| https://api.notei-spider.com/ota/2014A/O1/   |                                                  |
| ttps://ani.botel-spider.com/ota/2014A/OT/    |                                                  |
| ending the inventory: OTA_HotelInvCountNo    | tifRQ/OTA_HotelInvCountNotifRS                   |
| ttps://api.hotel-spider.com/ota/2014A/OT/    | A_HotelInvCountNotifRQ                           |
| ending the prices: OTA_HotelRatePlanNotifR   | Q/OTA_HotelRatePlanNotifRS                       |
| ttps://api.hotel-spider.com/ota/2014A/OT/    | A_HotelRatePlanNotifRQ                           |
| ending the booking rules: OTA_HotelBooking   | RuleNotifRQ/OTA_HotelBookingRuleNotifRS          |
| ttps://api.hotel-spider.com/ota/2014A/OT/    | A_HotelBookingRuleNotifRQ                        |
| ulling the reservations: OTA_ReadRQ/OTA_H    | otelResNotifRQ                                   |
|                                              | Decilition (1997)                                |

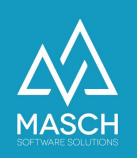

Weiterleit

• New property connection details

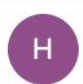

O Hotel-Spider <no-reply@hotel-spider.com> O support@masch.com Dienstag, 15. August 2023 um 11:35

Details anzeigen

 $\rightarrow$  Sie haben diese Nachricht am "15.08.23, 11:36" weitergeleitet.

| extranet!                                     | issue to you nom the noter-opider              |
|-----------------------------------------------|------------------------------------------------|
| Your username is                              |                                                |
| Here are the details for the new pro          | perty:                                         |
| Hotel name                                    |                                                |
| Hotel code                                    |                                                |
| Endpoint https://api.hotel-spider.            | com/ota/2014A/[OTA_METHOD] (see details below) |
| Guestrooms                                    |                                                |
| Boom name                                     | Boom ID                                        |
| Doppelzimmer Panoramic                        | 02V62f65fb7a2faq                               |
| Doppelzimmer Parcramic supert                 | 02/50/21200742                                 |
| Doppeizimmer Parloramic sunset                |                                                |
| Doppelzimmer Superior sunset                  | 02Y621664abda031                               |
| Doppelzimmer Comfort                          | 02Y62f664c4aef43                               |
| Doppelzimmer Cosy                             | 02Y62f664d501f6e                               |
|                                               | 02Y62f664f1eceb3                               |
| Rateplans                                     |                                                |
| Rateplan name                                 | Rateplan ID                                    |
| Standard Rate SimpleBooking                   | 02Y62f660042e077                               |
| Standard Rate PORTALE                         | 02Y62fb4bf0cce96                               |
| Non-refundable rate                           | 02Y63161d5c70669                               |
| Indpoints                                     |                                                |
| btaining the room types: OTA_HotelDescriptive | InfoRQ/OTA_HotelDescriptiveInfoRS              |
| ttps://api.hotel-spider.com/ota/2014A/OTA_    | HotelDescriptiveInfoRQ                         |
| btaining the rate plans: OTA_HotelRatePlanRQ/ | OTA_HotelRatePlanRS                            |
| ttps://api.hotel-spider.com/ota/2014A/OTA_    | HotelRatePlanRQ                                |
| ending the inventory: OTA_HotelInvCountNotifF | RQ/OTA_HotelInvCountNotifRS                    |
| ttps://api.hotel-spider.com/ota/2014A/OTA_    | HotelInvCountNotifRQ                           |
| ending the prices: OTA_HotelRatePlanNotifRQ/  | DTA_HotelRatePlanNotifRS                       |
| ttps://api.hotel-spider.com/ota/2014A/OTA_    | HotelRatePlanNotifRQ                           |
| ending the booking rules: OTA_HotelBookingRu  | uleNotifRQ/OTA_HotelBookingRuleNotifRS         |
| ttps://api.hotel-spider.com/ota/2014A/OTA_    | HotelBookingRuleNotifRQ                        |
| ulling the reservations: OTA_ReadRQ/OTA_Hote  | elResNotifRQ                                   |
|                                               |                                                |

(C)opyright by MASCH Software Solutions - Customer Service Group D.A.CH - Paulinenweg 3 - 51149 Köln -Tel.: +49 (0)2203 8068 405 - <u>support@masch.com</u> - Vervielfältigung und Weitergabe nur nach Freigabe

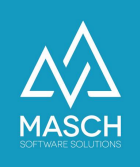

Wenn Sie diese Informationen aus den beiden E-Mails von Hotel-Spider zusammengetragen haben, loggen Sie sich bitte in Ihre Mandanten-Instanz von CM Studio .GRM-CLOUD ein.

Folgende Schritte sind nun durch Sie bei der Aktivierung der Hotel-Spider Schnittstelle in der CM Studio .GRM-CLOUD zu beachten:

1. Klicken Sie den Karteireiter "Datenquellen" an.

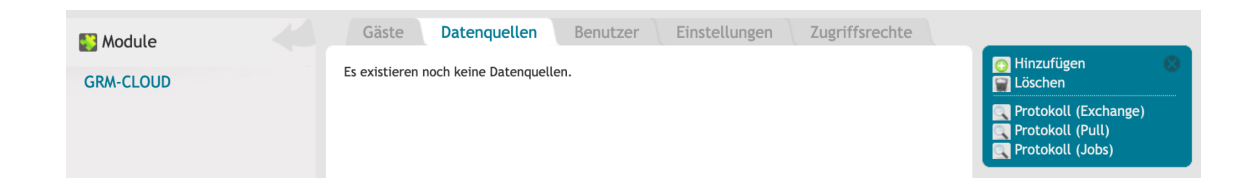

 Fügen Sie über den Funktionsbutton "Hinzufügen" eine neue Schnittstelle als Datenquelle für das digitale Meldewesen hinzu und wählen Sie aus der Auswahlliste die Option "Hotel-Spider Channel-Manager":

| Eigenschafte                                                                                                    | n                                                                               |  |                                                                                                    |
|----------------------------------------------------------------------------------------------------|---------------------------------------------------------------------------------|--|----------------------------------------------------------------------------------------------------|
| Datenquelle<br>Hotel Spider Ch<br>Protel I/O<br>CSV Generic (M<br>CSV (AIDA)<br>MASCH OTA EX<br>MASCH IBE (CM<br>LOFTBIRD PMS<br>Book.World PMS                                             | annel Manager<br>ASCH Format)<br>CHANGE<br>I Studio .iBooking)<br>S für Hostels |  | <ul> <li>Milfe</li> <li>Speichern</li> <li>Speichern und</li> <li>Schließen</li> <li>Schließen</li> </ul> |
|                                                                                                    |                                                                                 |  |                                                                                                    |
| Eigenschaften<br>Datenquelle<br>Hotel Spider Channel Man                                                                                                    | ager v                                                                          |  | Image: Speichern         Image: Speichern und         Schließen         Image: Schließen                  |
| Eigenschaften<br>Datenquelle<br>Hotel Spider Channel Man<br>Titel<br>Aktiv 🗹                                                                                                    | ager v                                                                          |  | Image: Speichern         Image: Speichern und         Schließen         Image: Schließen                  |
| Eigenschaften<br>Datenquelle<br>Hotel Spider Channel Man<br>Titel<br>Aktiv 🗹<br>Einstellungen: Hotel Spide                                                                                  | ager v<br>r V4                                                                  |  | Image: Speichern         Image: Speichern und         Schließen         Image: Schließen                  |
| Eigenschaften<br>Datenquelle<br>Hotel Spider Channel Man<br>Titel<br>Aktiv 2<br>Einstellungen: Hotel Spide<br>URL Adresse*<br>Hotel-ID*                                                     | ager ~                                                                          |  | Image: Speichern         Image: Speichern und         Schließen         Image: Schließen                  |
| Eigenschaften<br>Datenquelle<br>Hotel Spider Channel Man<br>Titel<br>Aktiv 2<br>Einstellungen: Hotel Spide<br>URL Adresse*<br>Hotel-ID*<br>Login*                                           | ager ~                                                                          |  | Image: Speichern         Image: Speichern und         Schließen         Image: Schließen                  |
| Eigenschaften<br>Datenquelle<br>Hotel Spider Channel Man<br>Titel<br>Mktiv 🗹<br>Einstellungen: Hotel Spide<br>URL Adresse*<br>Hotel-ID*<br>Login*<br>Kennwort*                              | ager v<br>r V4                                                                  |  | Image: Speichern         Image: Speichern und Schließen         Schließen                                 |
| Eigenschaften<br>Datenquelle<br>Hotel Spider Channel Man<br>Titel<br>Mativ 2<br>Einstellungen: Hotel Spide<br>URL Adresse*<br>Hotel-ID*<br>Login*<br>Kennwort*<br>Zusatzgäste nicht überneh | ager v<br>r V4                                                                  |  | Image: Speichern         Image: Speichern und Schließen         Image: Schließen                          |

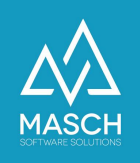

- 3. Geben Sie hier als Titel "Hotel-Spider *Name Ihrer Unterkunft*" als Beschreibung ein.
- 4. Das System verlangt nun nach den notwendigen Angaben, die Sie aus der Hotel-Spider E-Mail übernehmen können:

### a. URL Adresse\*:

Hier geben Sie bitte die blau markierte URL-Adresse aus dem unteren Abschnitt der E-Mail ein:

Pulling the reservations: OTA\_ReadRQ/OTA\_HotelResNotifRQ

https://api.hotel-spider.com/ota/2014A/OTA\_ReadRQ

#### b. Hotel-ID\*:

Die "**Hotel-ID**" finden Sie im oberen Abschnitt der E-Mail unter der Bezeichnung "**Hotel code**":

c. Login:

Mit dem "Login" ist der "username" in der E-Mail gleichzusetzen:

Your username is

- d. **Kennwort:** Das Passwort, das Sie selbst vergeben und notiert haben, müssen Sie hier nun einsetzen.
- e. Als letzte Eingabe setzen Sie bitte noch ein Häkchen bei der Angabe:

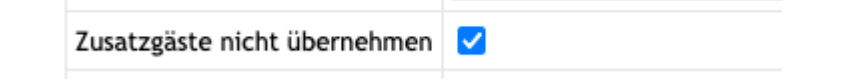

5. Bevor Sie das Schnittstellen-Setup mit "**Speichern und Schließen**" abschließen, achten Sie bitte darauf, dass die Schnittstelle aktiv geschaltet ist:

| Daten | quelle                   |
|-------|--------------------------|
| Hotel | Spider Channel Manager ~ |
| Titel | Hotel Spider Musterhotel |
| Aktiv |                          |

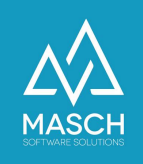

Nun ist die Schnittstelle seitens der CM Studio .GRM-CLOUD von MASCH aufgesetzt und der Datenaustausch zwischen Hotel-Spider und CM Studio .GRM-CLOUD kann starten.

| Daten  | quelle                    |                                                  |
|--------|---------------------------|--------------------------------------------------|
| Hotel  | Spider Channel Manager    | ~                                                |
| Titel  | Hotel Spider - Musterhote | ł                                                |
| Aktiv  |                           |                                                  |
|        |                           |                                                  |
| Einste | ellungen: Hotel Spider V4 |                                                  |
| URL A  | dresse*                   | https://api.hotel-spider.com/ota/2014A/OTA_ReadR |
| Hotel  | -ID*                      | 028594a28e500000                                 |
| Login  |                           | musterhotelma                                    |
| Kennv  | vort*                     | ••••••                                           |
| Zusat  | zgäste nicht übernehmen   |                                                  |
| Last P | Pull                      |                                                  |
|        |                           |                                                  |
| SCH    | Software Solutions        |                                                  |

Bitte beachten Sie, dass die Hotel-Spider-Schnittstelle eine sogenannte "PULL-Schnittstelle" ist, die nicht unmittelbar mit Eingang einer neuen Buchung Daten aus Hotel-Spider erhält. Die Daten werden zentral mehrfach täglich (in der Nacht / am Vormittag und am Abend) abgeholt. Die Uhrzeiten variieren geringfügig je nach Auslastung und abhängig von der internen Verarbeitung der Buchungen durch Hotel-Spider.